## 嗶嗶繳APP行動支付繳稅流程

## <mark>登入嗶嗶繳APP</mark>

1.點按「彰化縣政府」的圖樣(接續2.)。 或點選右上角「條碼掃描」的圖樣(接續3.)。

2. 點按「彰化縣地方稅」功能鈕。

7. 掃描稅單上之三段式條碼。
(亦可手動輸入)

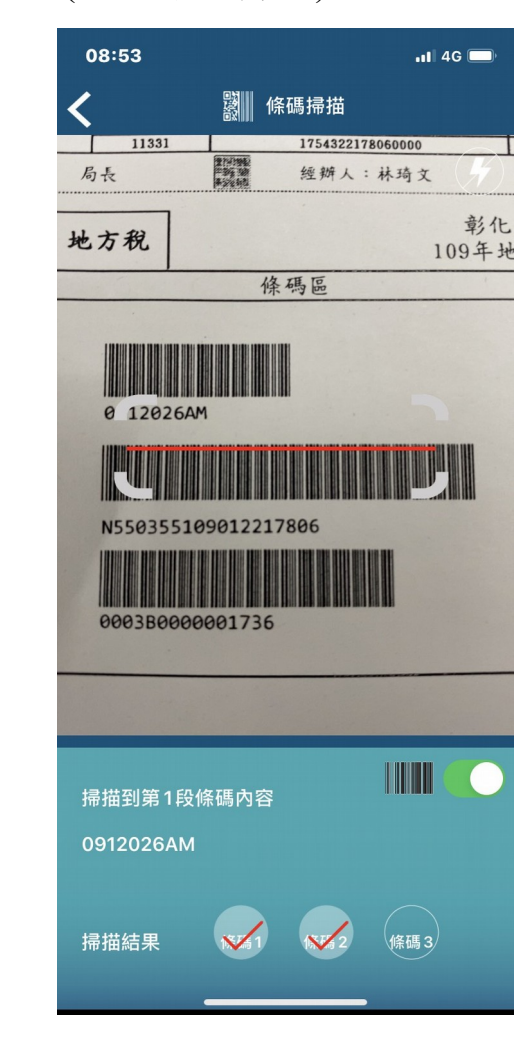

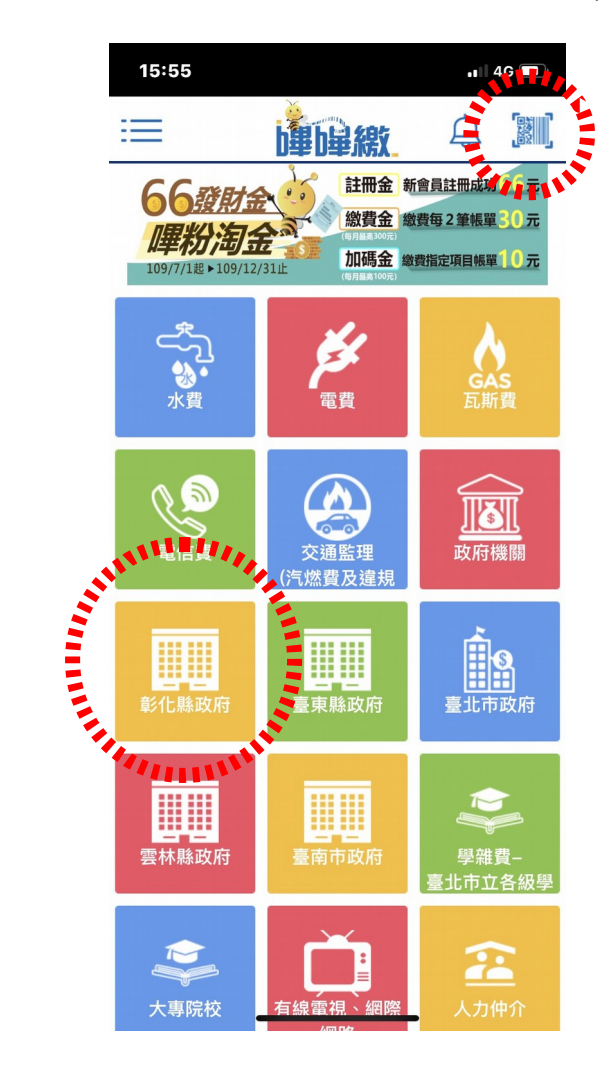

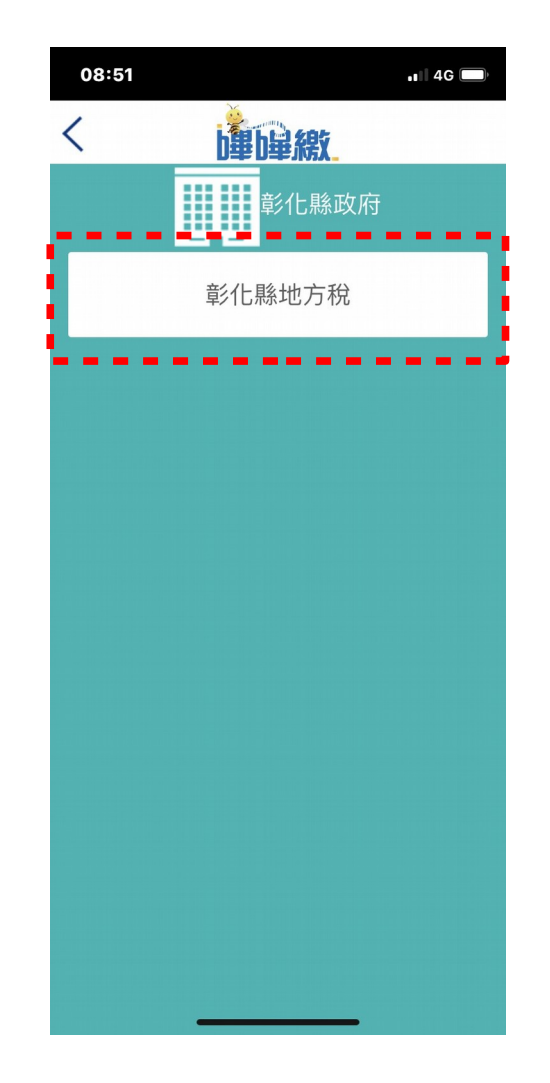

完成掃碼後,系統自動帶出繳
稅資訊,確認繳稅,點按「繳
費」功能鈕。

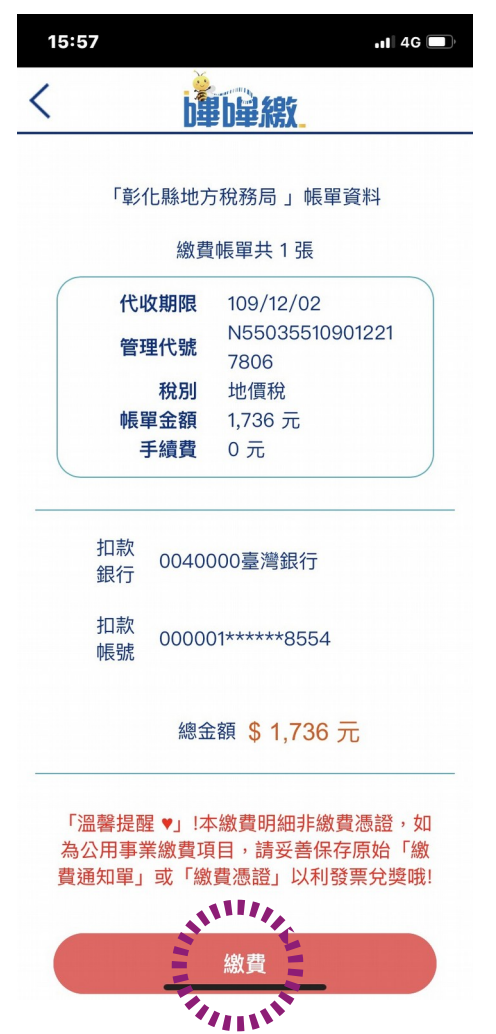

## 嗶嗶繳APP行動支付繳稅流程

5. 輸入交易密碼並按「確認」後
,即可完成繳稅交易。

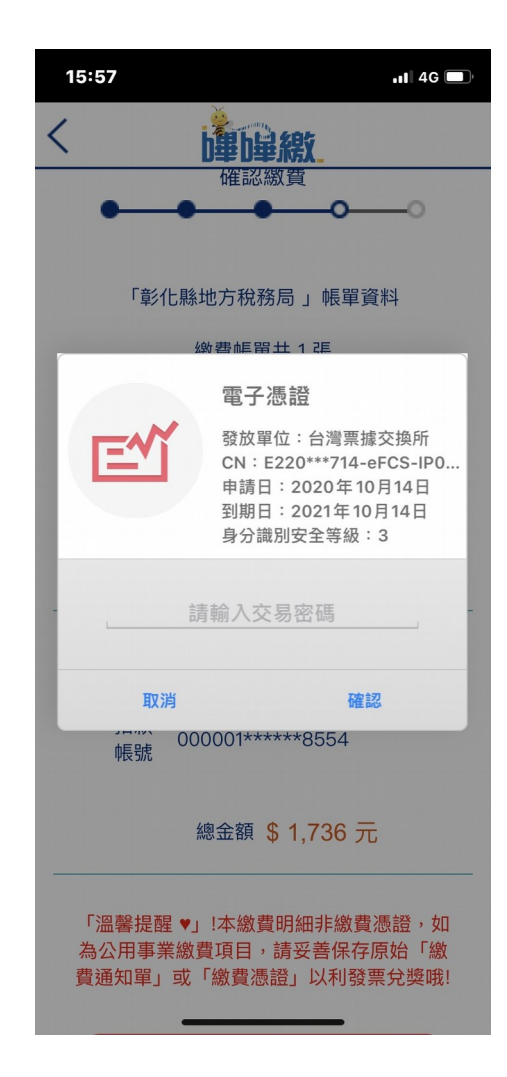

## \*如有重複繳納情況,系統會自 動擋掉。

| •       | •   | ····································· |
|---------|-----|---------------------------------------|
| 代收期     | 限:  | 109/12/02                             |
| 管理代     | 號:  | N561555109012220601                   |
| 122 011 |     | 山山 /西 143                             |
| 此帳單     | 重複總 | <u>救費</u> !                           |
|         | (   | 關閉                                    |
|         |     | 重新掃描                                  |
|         |     |                                       |
|         |     |                                       |